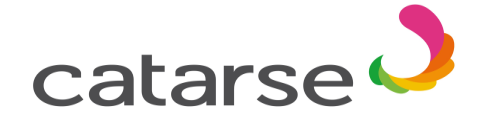

Passo a passo de como apoiar o Projeto Trabalho Decente Sinthoresp

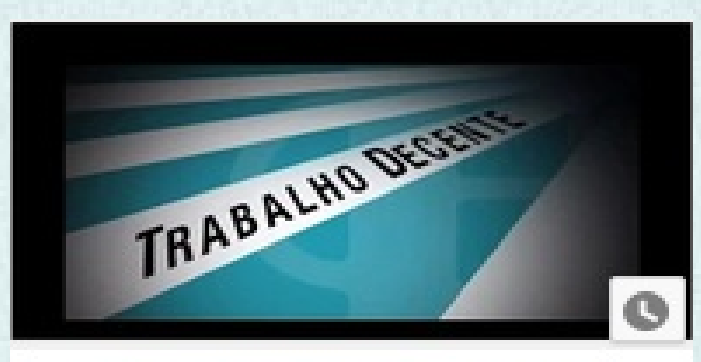

Catarse - Trabalho Decente

2- Clique em apoiar esse Projeto

Apoiar este projeto

R\$ 100

Editar

## Passo a passo de como apoiar o Projeto - TRABALHO DECENTE

## 1- Acesse o site

https://www.catarse.me/pt/trabalhodecente

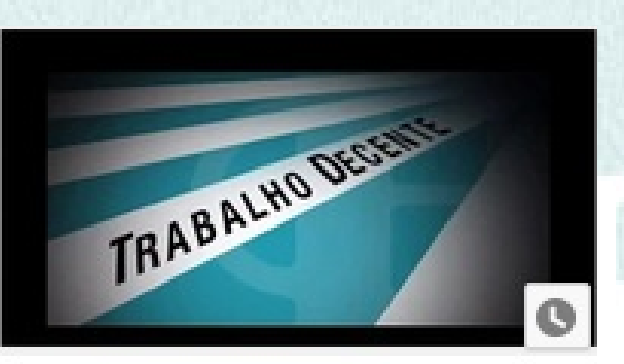

Catarse - Trabalho Decente

## **3-** Defina o valor do seu apoio e a sua recompensa.

|                             | Escolha a recompensa e em seguida o valor do apoi     Não quero recompensa     Você escolheu essa!     Obrigado. Eu só quero ajudar o projeto.                                                                                                    | o                                                                                                    |
|-----------------------------|----------------------------------------------------------------------------------------------------|----------------------------------------------------------------------------------------------------|
| <b>4</b> -Cliquo om Poviço: | <ul> <li>R\$ 20+</li> <li>Cartão de Agradecimento Personalizado - Nome ao</li> <li>Caneta do Sinthoresp - Convite para o Coquetel de la metragem. Obs: As 20 primeiras pessoas que contribu 20,00 terão direito a participar do Coquetel de lançam</li> <li>Estimativa de entrega: Outubro/2015</li> <li>R\$ 50+</li> <li>R\$ 50+</li> </ul> | final do vídeo como apoiador<br>inçamento do curta-<br>írem para Projeto com R\$<br>ento do curta-metragem. |
|                             |                                                                                                    | isar e realizar pagamento                                                                                   |
|                             | 5- Preencha seus                                                                                                    | s dados                                                                                                    |
|                             | Preencha e revise os dados para pagamento                                                                                                    | Valor de apoie                                                                                              |

Nome Completo

|                                                                           |               |             | Você irâ apoiar com <b>R\$ 10,00</b> e não quer                                                                          |
|---------------------------------------------------------------------------|---------------|-------------|----------------------------------------------------------------------------------------------------|
| Email                                                                     | CPF ou CNPJ   |             | nenhuma recompensa por seu apoio.                                                                                        |
| Quero que meu apoio seja anúnimo<br>Endereço de entrega<br>País<br>Brosil |               |             | Perguntas Frequentes   Como eu apoio este projeto?   Ouando o pagamento é efetivado?  E se o projeto não atingir a meta? |
| Rua                                                                       | Número        | Complemento | > Se o projeto for financiado, como eu<br>recebo minha recompensa?                                                       |
| Bairro                                                                    | Cidade        |             |                                                                                                    |
| Estado                                                                    | CEP           | Telefone    |                                                                                                    |
|                                                                           | Próximo passo |             |                                                                                                    |

7 – Escolha a forma de pagamento para concluir o apoio (Cartão de crédito ou boleto bancário)

|                       | Escolha o meio de<br>PAGAMENTO SEGURO | Obs: Pagamentos efetuados pelo boleto bancário,<br>devem ser impressos pelo link enviado no email cadastrado<br>Escolha o meio de pagamento<br>PAGAMENTO SEGURO<br>PAGAMENTO SEGURO<br>MINICIPACIÓN<br>PAGAMENTO SEGURO<br>MINICIPACIÓN<br>PAGAMENTO SEGURO<br>MINICIPACIÓN<br>PAGAMENTO SEGURO<br>MINICIPACIÓN<br>MINICIPACIÓN<br>PAGAMENTO SEGURO<br>MINICIPACIÓN<br>PAGAMENTO SEGURO<br>MINICIPACIÓN<br>MINICIPACIÓN<br>PAGAMENTO SEGURO<br>MINICIPACIÓN<br>MINICIPACIÓN<br>MINICIPA |                   |                     |
|-----------------------|---------------------------------------|----------------------------------------------------------------------------------------------------|-------------------|---------------------|
|                       | Nome impresso no cartã                | io de crédito                                                                                                    | [BOLETO]          |                     |
|                       | Número do cartão                      | Bandeira                                                                                                    | Cód. Segurança    | Expiração (mm/aaaa) |
|                       | Quero salvar meu cartão               | de crédito para facilita                                                                                                    | r apoios futuros. |                     |
| 8-Clique em EFETUAR I | PAGAMENTO $\rightarrow$               | Efetuai                                                                                                    | r pagamento       |                     |

Ao apoiar, você concorda com os Termos de Uso e